## NEW STUDENT **Tech Guide**

#### LOGIN & PASSWORD

- New student profiles can take up to 24 hours to activate.
- Login: 6-digit ID# (no leading zero)
- **Password:** FORTBENDSCHOOLXXXX (where "XXXX" represents the last 4 digits of their student ID).

### FIND YOUR EMAIL + CHANGE PASSWORD

- Log into my.fortbendisd.com
  - Login: Your 6-digit-ID (no leading zeros)
  - Password: FORTBENDSCHOOLXXXX
- Set challenge responses (1<sup>st</sup> time only)
- Click on your name in the top-right area to:
  - Change Password (click "Change Password")
  - See your email (click "Profile Settings")

### 1LINK

- Go to: www.fortbendisd.com
- Click on "1Link" (below the picture)
- Click on "Login to 1Link"
  - Login: Your student email (\_\_@student.fortbendisd.com)
- Password: The same password as everything else

### SCHOOLOGY

- Follow instructions under "1Link"
- Click on "Schoology"
- Click on "COURSES" (at the top) to find your classes

\*If you reset your password and it still doesn't work, call FBISD Tech Hotline @ x41300 (or) 281.634.1300.

# NEW STUDENT Tech Guide

### LOGIN & PASSWORD

- New student profiles can take up to 24 hours to activate.
- Login: 6-digit ID# (no leading zero)
- **Password:** FORTBENDSCHOOLXXXX (where "XXXX" represents the last 4 digits of their student ID).

### FIND YOUR EMAIL + CHANGE PASSWORD

- Log into my.fortbendisd.com
  - Login: Your 6-digit-ID (no leading zeros)
  - Password: FORTBENDSCHOOLXXXX
- Set challenge responses (1<sup>st</sup> time only)
- Click on your name in the top-right area to:
  - Change Password (click "Change Password")
  - See your email (click "Profile Settings")

### 1LINK

- Go to: <u>www.fortbendisd.com</u>
- Click on "1Link" (below the picture)
- Click on "Login to 1Link"
- Login: Your student email (\_\_@student.fortbendisd.com)
- Password: The same password as everything else

### SCHOOLOGY

- Follow instructions under "1Link"
- Click on "Schoology"
- Click on "COURSES" (at the top) to find your classes

\*If you reset your password and it still doesn't work, call FBISD Tech Hotline @ x41300 (or) 281.634.1300.